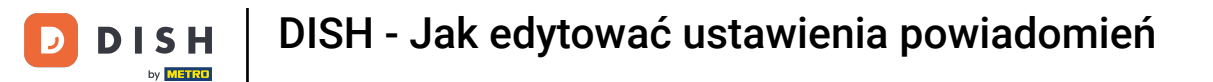

Witamy w panelu dish.co. W tym samouczku pokażemy Ci, jak zarządzać ustawieniami powiadomień.

|                                   | o                   | Our solutions ▼ Addons ▼ | Pricing Resources | ▼ Test          | Max Trainer 🛞 🌐 English |  |  |  |  |
|-----------------------------------|---------------------|--------------------------|-------------------|-----------------|-------------------------|--|--|--|--|
| Current establishment             |                     |                          |                   |                 |                         |  |  |  |  |
|                                   | 企                   | TEST BISTRO TRAINING     | ~                 | -               |                         |  |  |  |  |
| Your tools for this establishment |                     |                          |                   |                 |                         |  |  |  |  |
|                                   |                     |                          |                   |                 |                         |  |  |  |  |
|                                   | DISH<br>Reservation | DISH<br>Website          | ~                 | DISH Veblisting | UPDATES                 |  |  |  |  |
|                                   | DISH<br>Order       | , DISH<br>Menukit        | ~                 |                 |                         |  |  |  |  |
|                                   |                     |                          |                   |                 |                         |  |  |  |  |

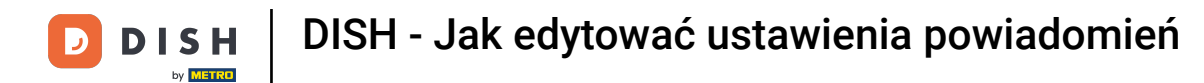

Najpierw kliknij na swój profil .

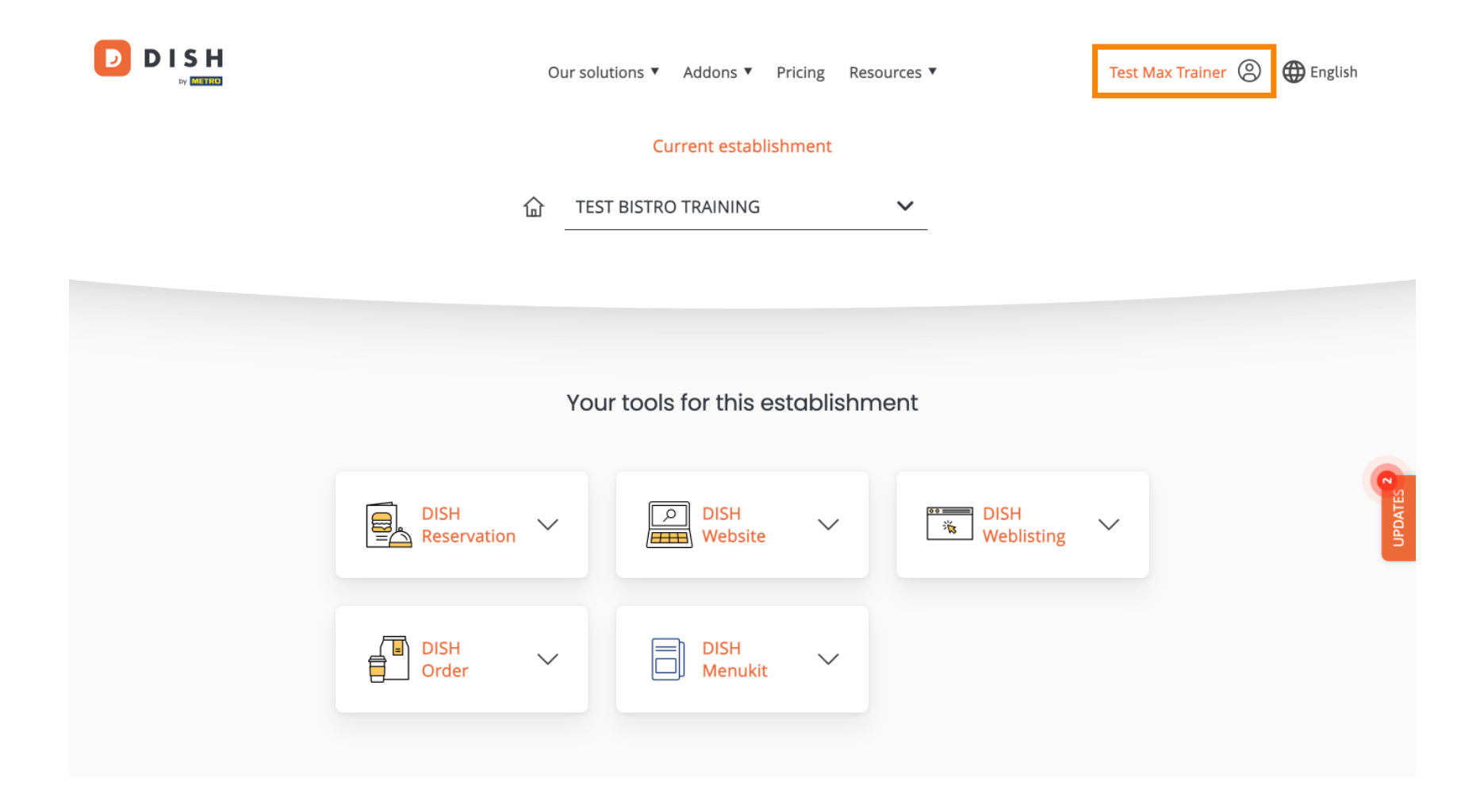

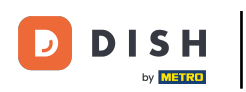

DISH - Jak edytować ustawienia powiadomień

Następnie wybierz Konto i ustawienia.

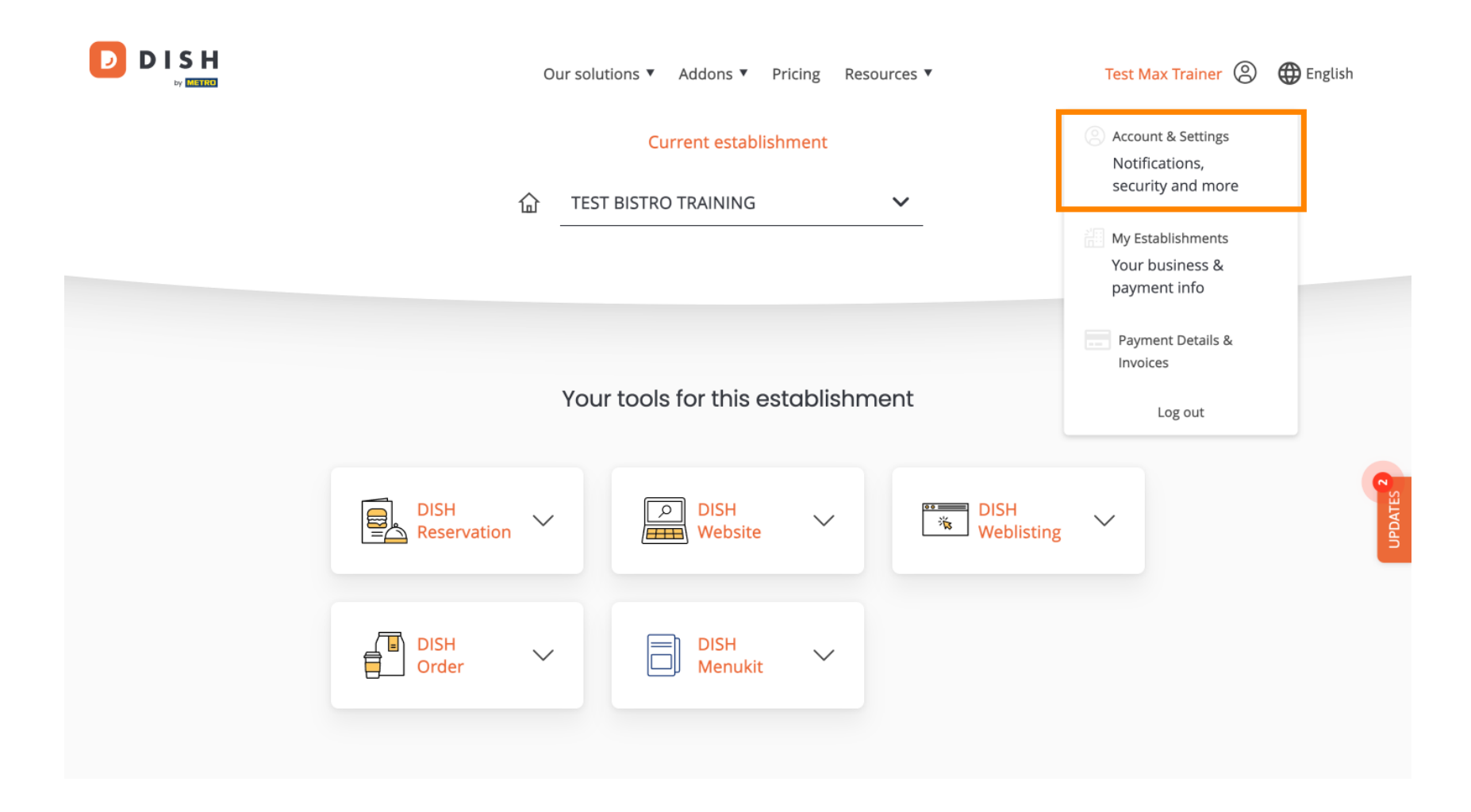

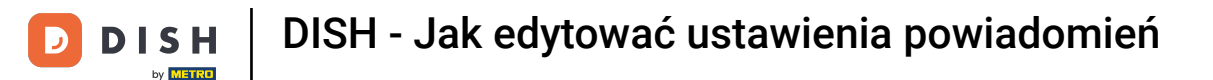

() Jesteś teraz w ustawieniach swojego konta. Przewiń w dół, aby zobaczyć ustawienia powiadomień.

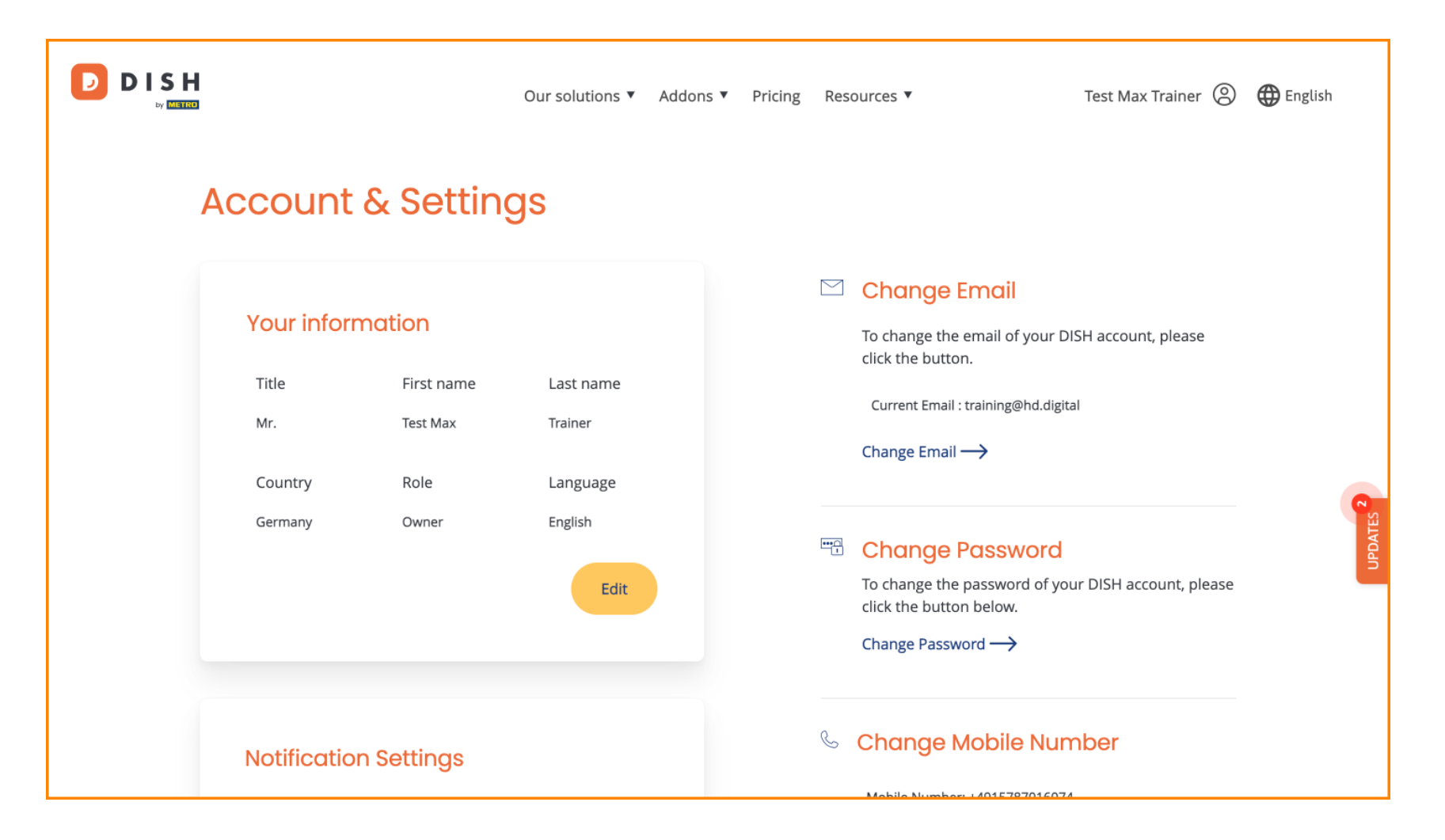

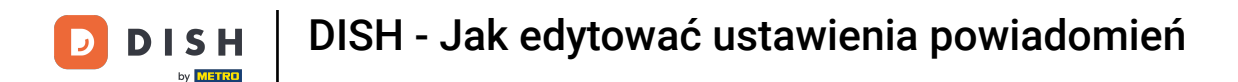

Ustawienia powiadomień można dostosować za pomocą przełączników perspektywy. Po prostu kliknij je, aby je aktywować. Uwaga: zmiany zostaną zapisane automatycznie.

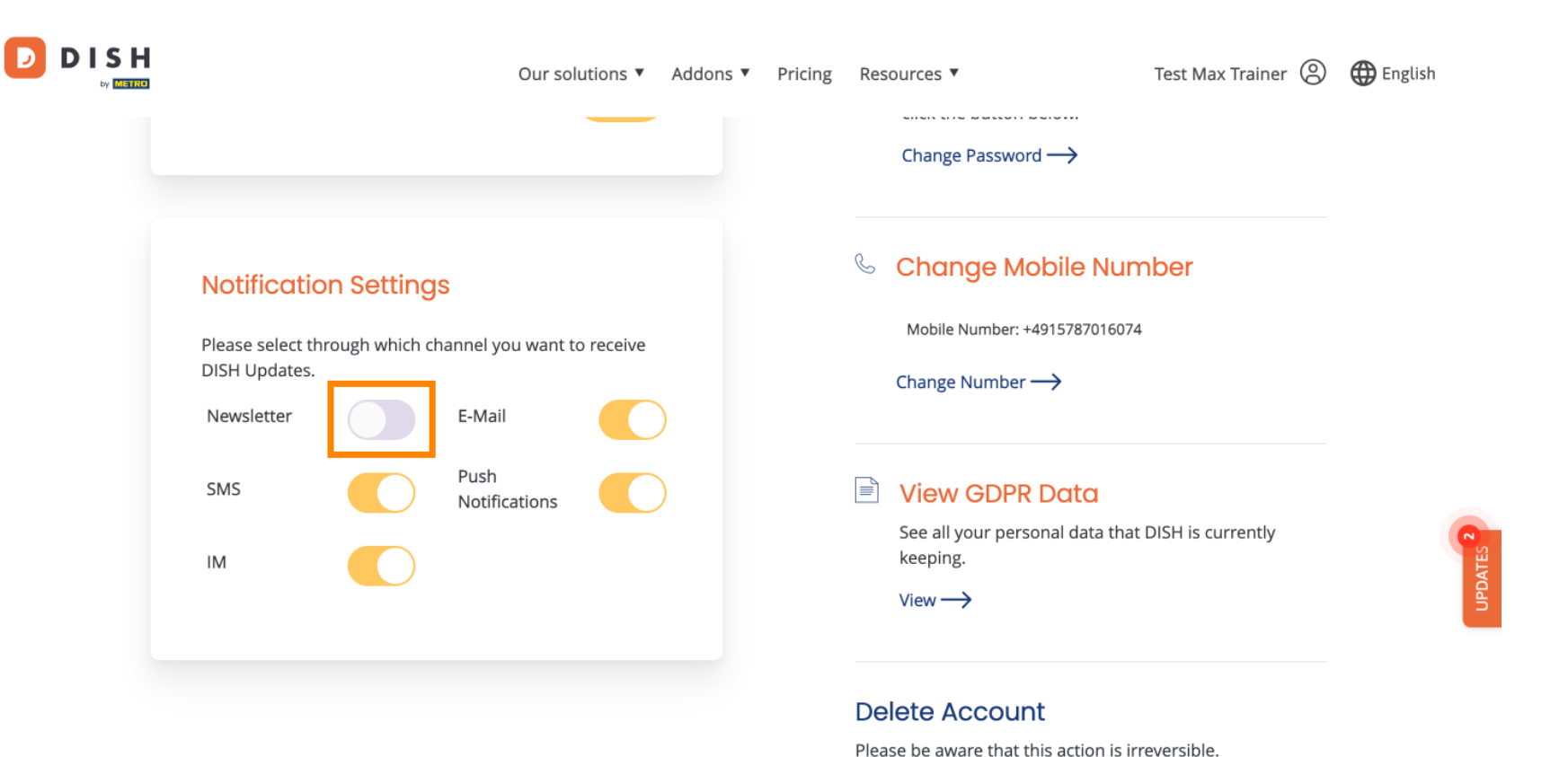

Delete Account  $\rightarrow$ 

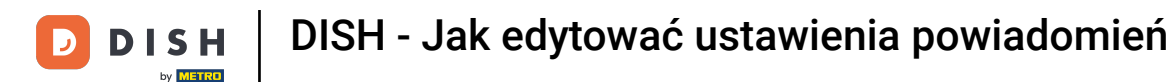

Lub je dezaktywować.

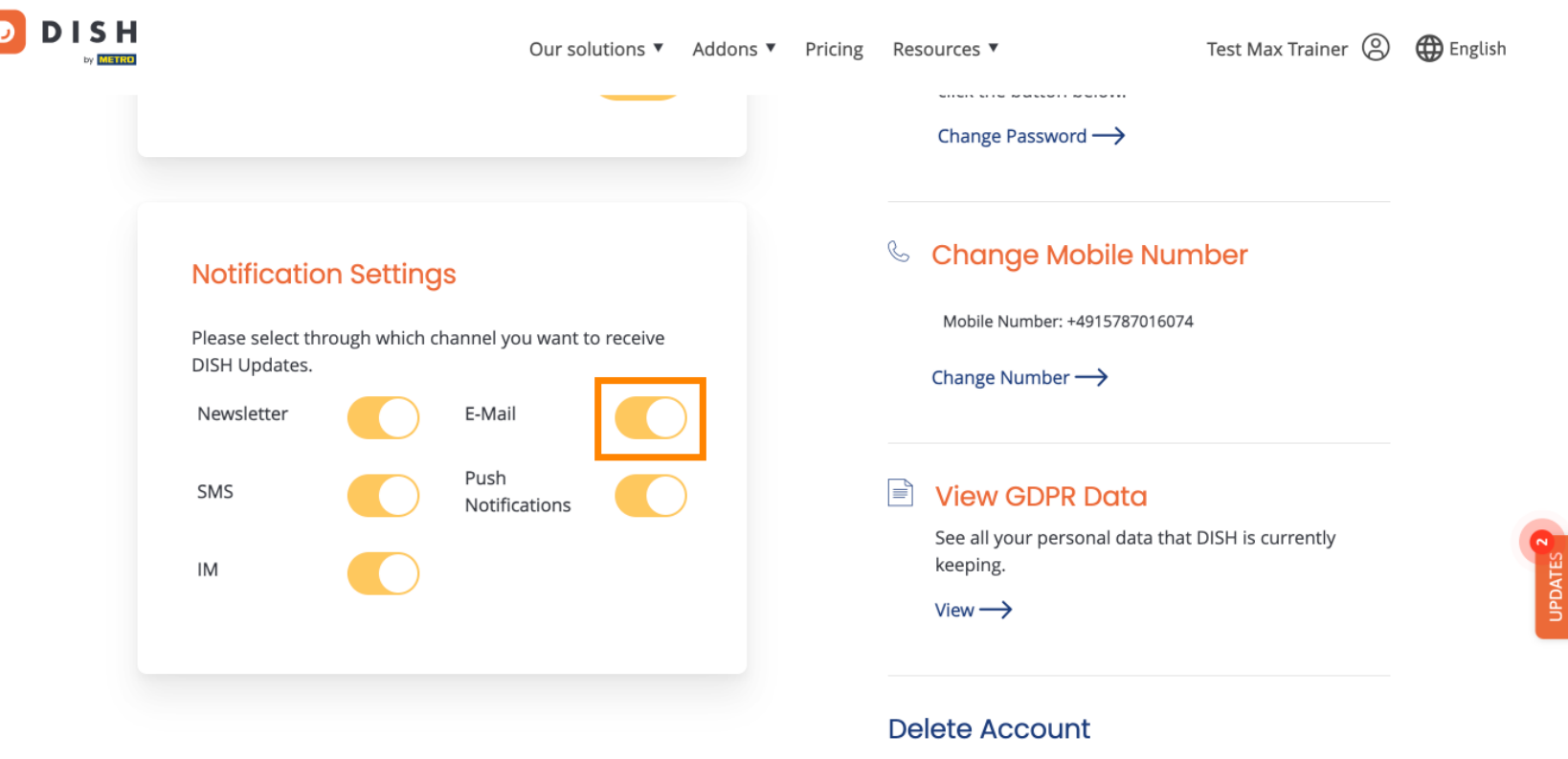

Please be aware that this action is irreversible.

Delete Account ightarrow

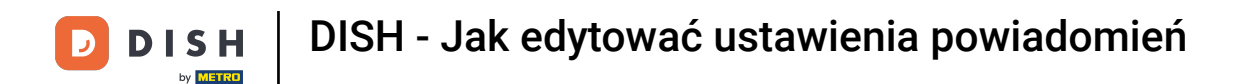

• Gdy dezaktywujesz opcję powiadomień, zostaniesz poinformowany o zmianach. Aby zastosować zmiany, kliknij na Potwierdź .

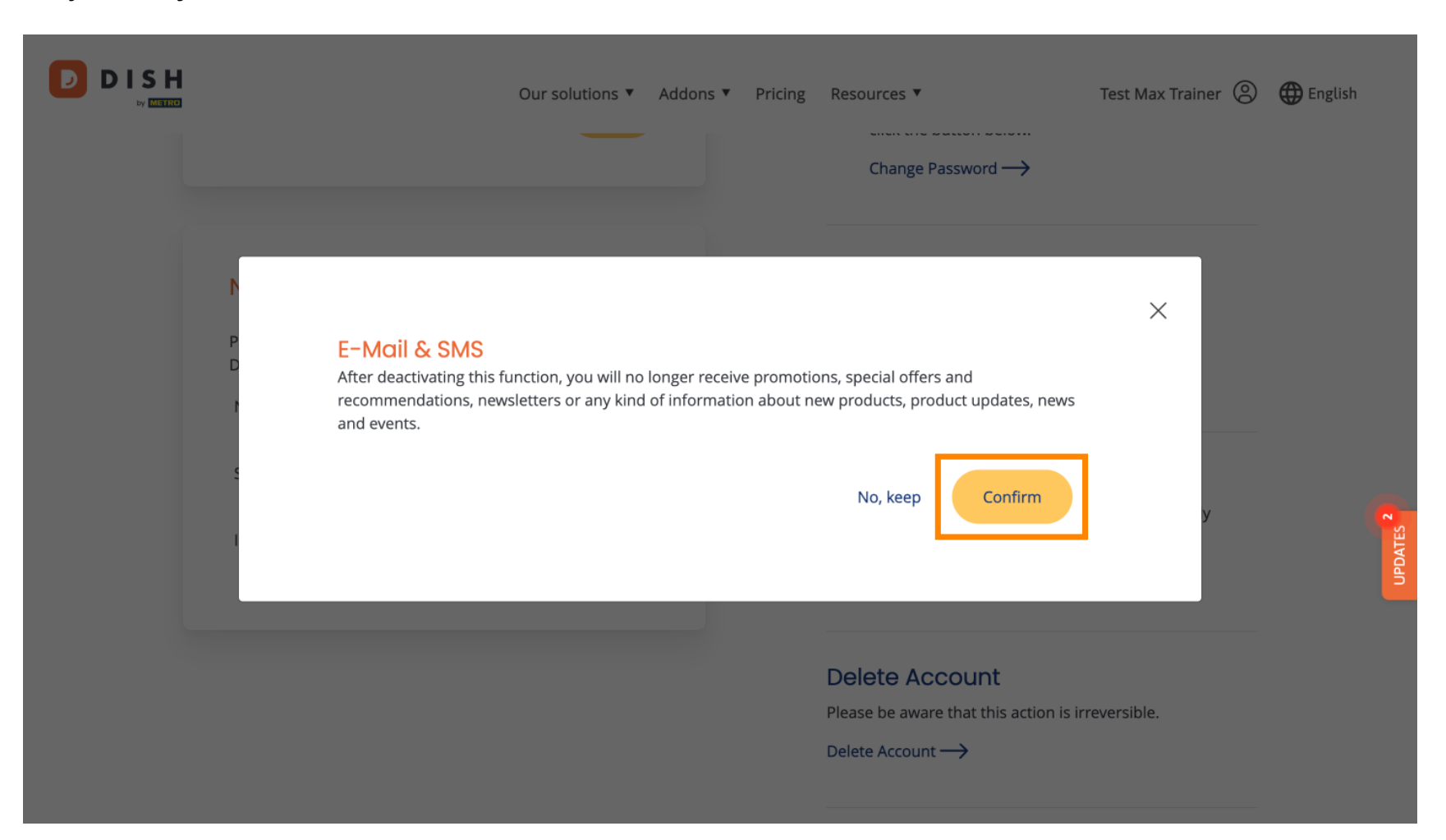

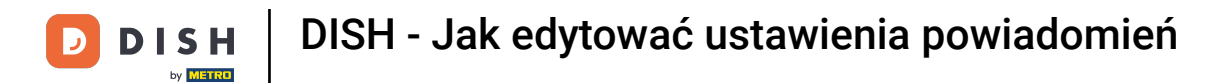

Jeżeli zdecydujesz się zachować opcję powiadomień, kliknij Nie, zachowaj .

|             | Our solutions ▼ Addons ▼ Pricing Resources ▼ Test Max Trainer (2)                                                                                                    |  |
|-------------|----------------------------------------------------------------------------------------------------|--|
| P<br>D<br>T | E-Mail & SMS<br>After deactivating this function, you will no longer receive promotions, special offers and<br>recommendations, newsletters or any kind of information about new products, product updates, news<br>and events.<br>No, keep Confirm |  |
|             | Delete Account   Please be aware that this action is irreversible.   Delete Account $\rightarrow$                                                                                                    |  |

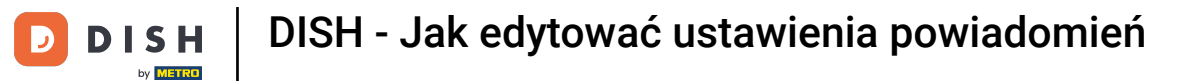

D

To wszystko. Ukończyłeś samouczek i teraz wiesz, jak zarządzać ustawieniami powiadomień.

|                                          | Our                   | solutions 🔻   | Addons 🔻 | Pricing | Reso | ources 🔻                                                        | Test Max Trainer 🔘  | 🕀 English |
|------------------------------------------|-----------------------|---------------|----------|---------|------|-----------------------------------------------------------------|---------------------|-----------|
|                                          |                       |               |          |         |      | Change Password $\rightarrow$                                   |                     |           |
| Notification Settings                    |                       |               |          |         | S    | Change Mobile Nur                                               | nber                |           |
| Please select through v<br>DISH Updates. | which channel you war | at to receive |          |         |      | Mobile Number: +491578701607                                    | 4                   |           |
| SMS                                      | Push<br>Notifications |               |          |         |      | View GDPR Data                                                  |                     |           |
| ІМ                                       | D                     |               |          |         |      | See all your personal data that keeping. View $\longrightarrow$ | t DISH is currently | UPDATES 2 |
|                                          |                       |               |          |         | Del  | ete Account                                                     |                     | _         |

Please be aware that this action is irreversible.

Delete Account ightarrow

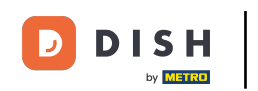

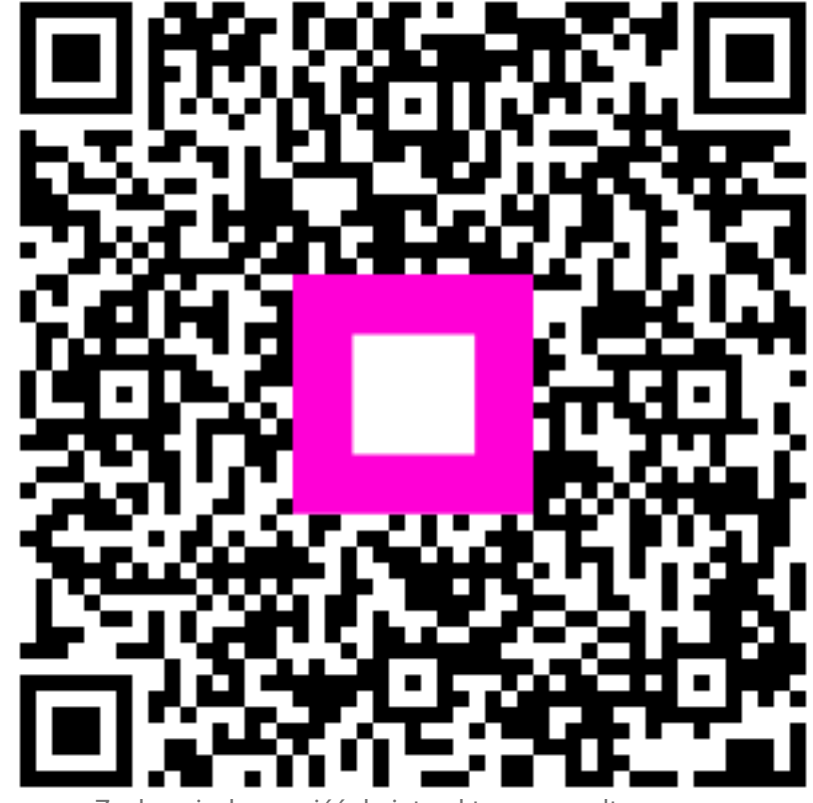

Zeskanuj, aby przejść do interaktywnego odtwarzacza